### VERSION 1.0.5.

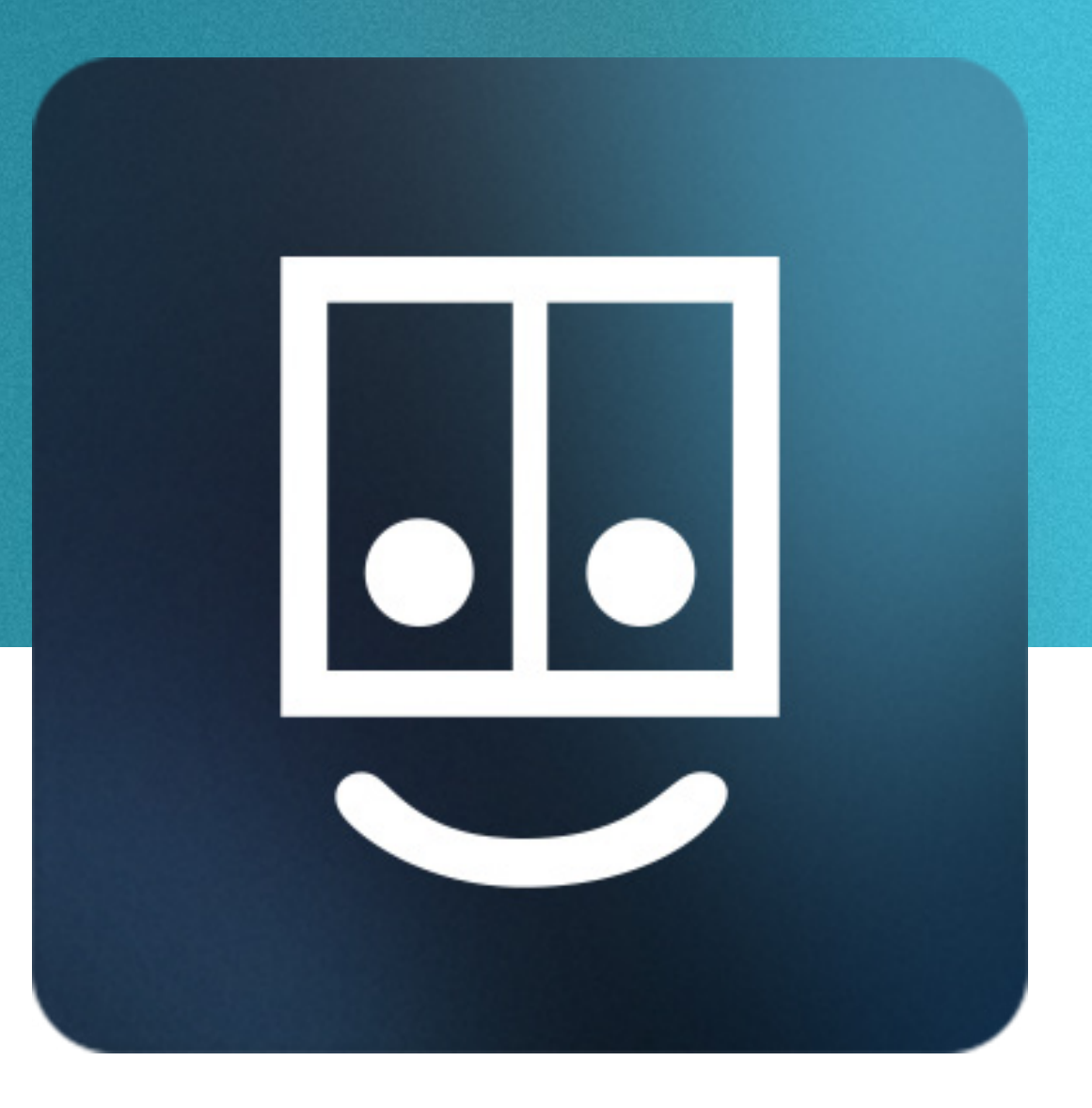

# Keyframe Caddy Pro Everything you need to know!

This handy guide will walk you through the installation process and help you understand the basics. You'll be using Keyframe Caddy in no time!

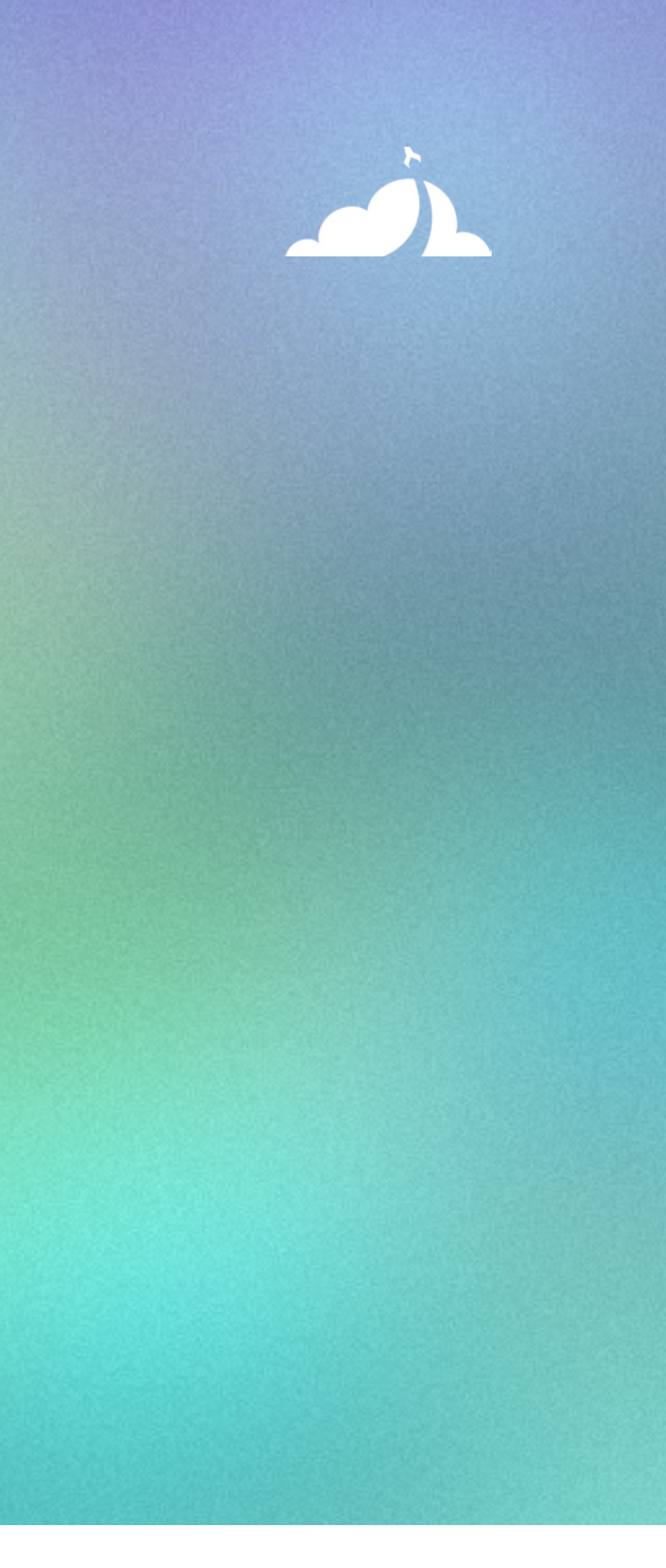

Installing Keyframe Caddy...03 Using Keyframe Caddy...04 Help and FAQ...11 Legal Information...13

## Contents What's Inside

## Installing Keyframe Caddy Getting it working

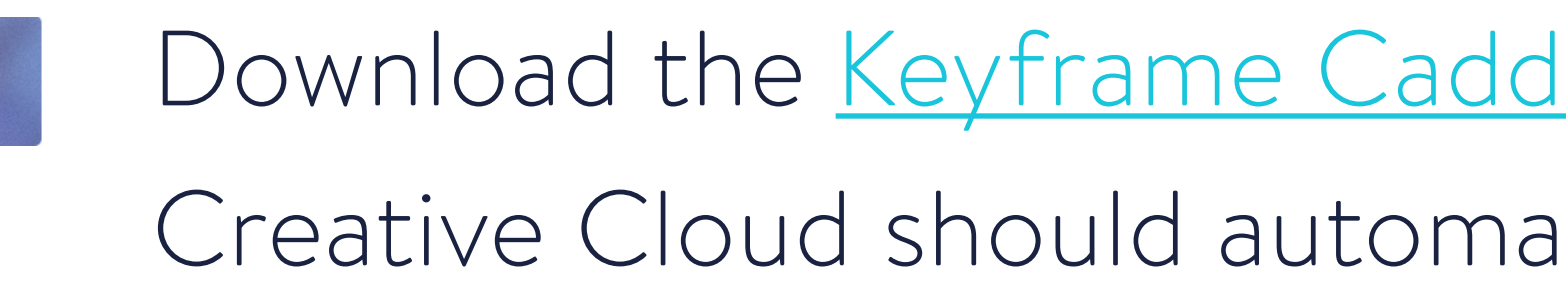

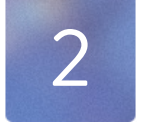

Restart Flash.

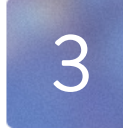

Keyframe Caddy should be installed! Yay!

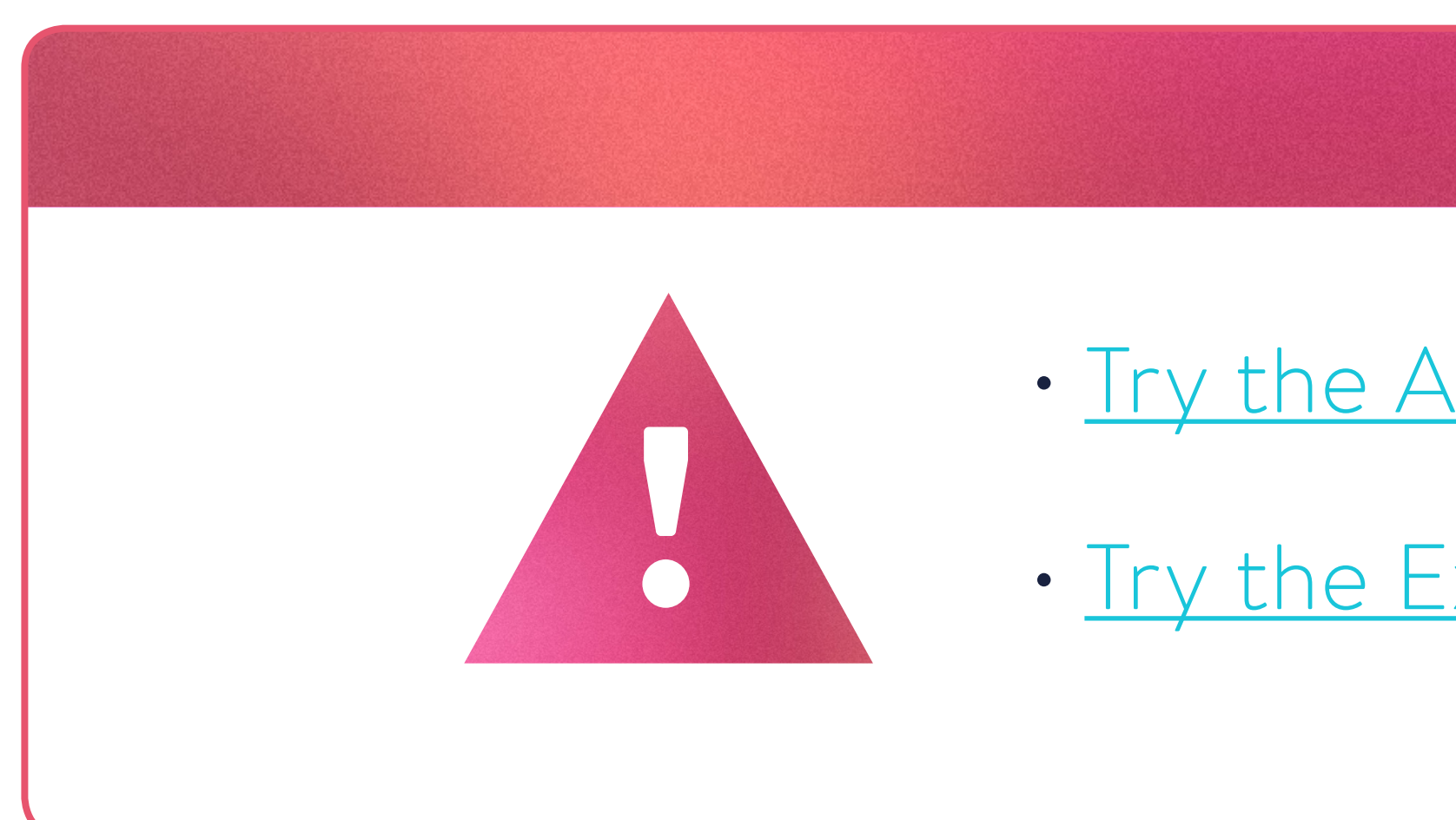

Download the <u>Keyframe Caddy Pro or Pro Trial</u> from the Adobe Add-ons site. Creative Cloud should automatically update and install the extension.

## Still no luck?

• Try the Adobe Add-ons troubleshooting tips!

• <u>Try the Extension Manager!</u> (Our preferred way)

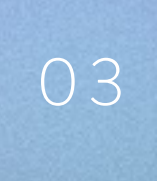

## Using Keyframe Caddy Let's get started!

Meet Elvis. He's the big pink blobby monster to the right. He'll help us learn the ins and outs of Keyframe Caddy Pro.

Inside the folder that you downloaded, you'll find a .fla that contains Elvis. He was built with love so you can play around with Keyframe Caddy without having to design your own rig upfront.

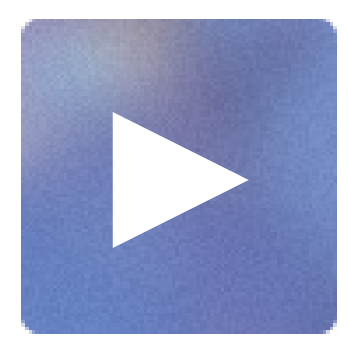

<u>Wanna see Keyframe Caddy in action?</u> <u>Watch this handy video we made for you!</u>

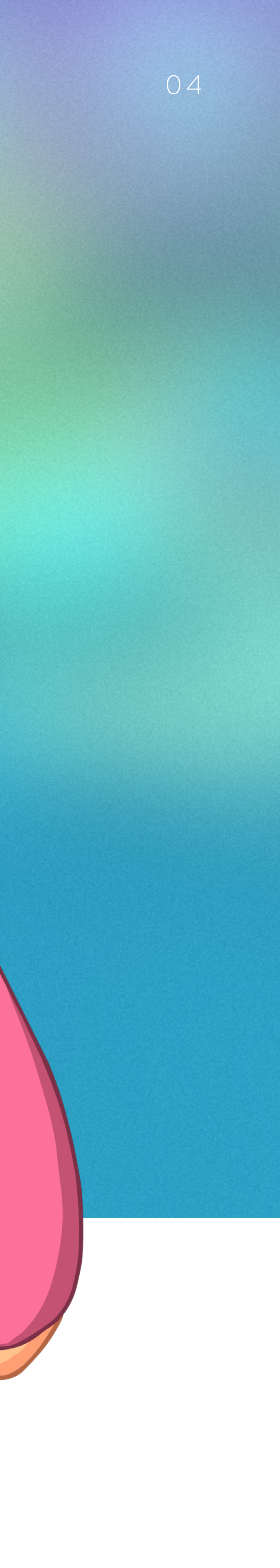

# 1 Open Keyframe Caddy

## Navigate to Window > Extensions > Keyframe Caddy Pro.

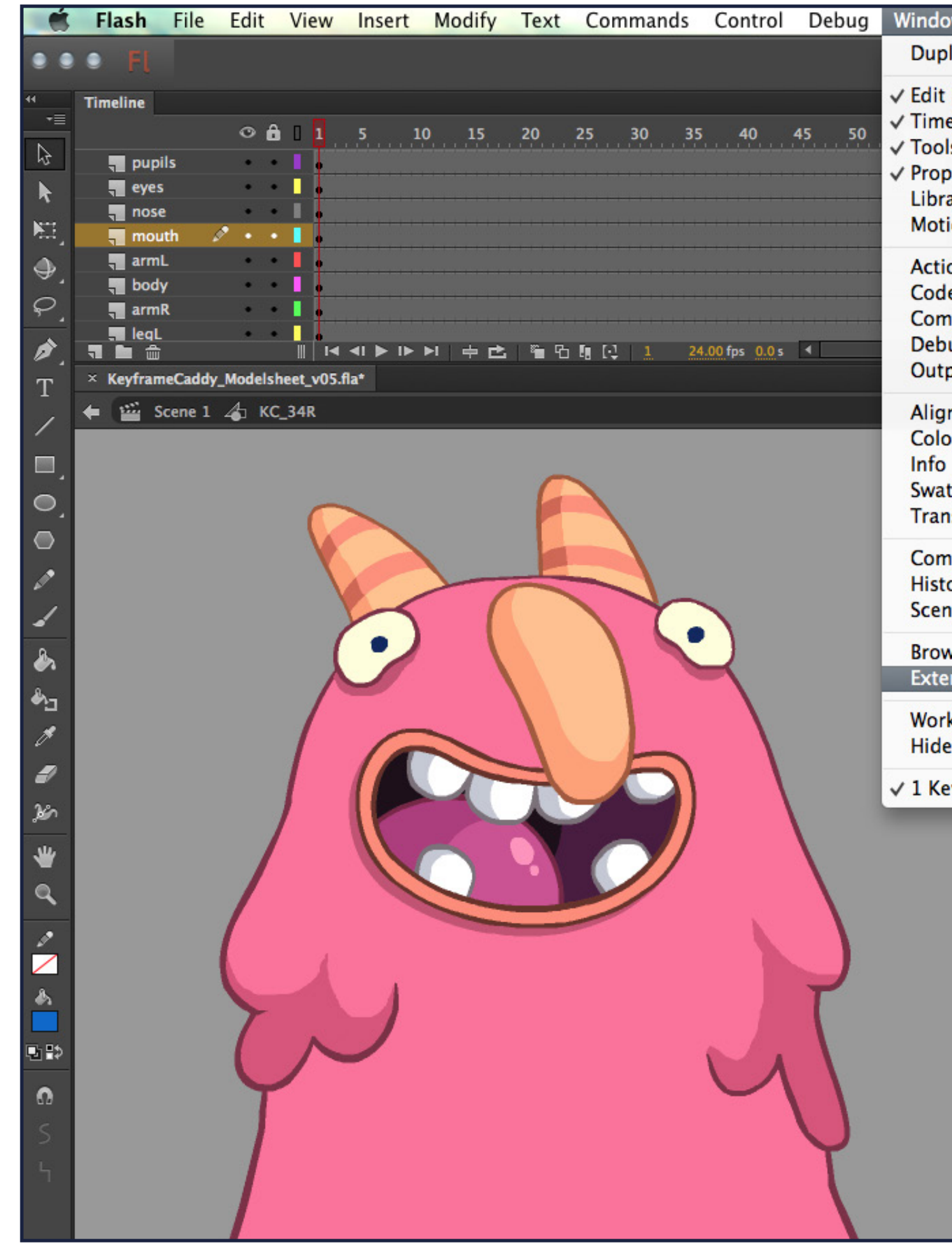

| 11. In                     |             |      |       |       |       |     |     |
|----------------------------|-------------|------|-------|-------|-------|-----|-----|
| ow Help                    |             |      |       |       |       |     |     |
| licate Window              | ₹₩K         |      |       |       |       |     |     |
| Bar                        |             |      |       |       |       |     |     |
| eline                      | ₹ЖТ         | 05   | 100   | 105   | 110   | 115 | 120 |
| ls                         | ₩F2         |      | 100   | 102   | 110   | 112 | 120 |
| perties                    | ЖF3         |      |       |       |       |     |     |
| ary                        | æL          |      |       |       |       |     |     |
| ion Presets                |             |      |       |       |       |     |     |
| ons                        | F9          |      |       |       |       |     |     |
| e Snippets                 |             |      |       |       |       |     |     |
| npiler Errors              | <b>₹</b> F2 |      |       |       |       |     |     |
| ug Panels                  | •           |      |       |       |       |     |     |
| put                        | F2          |      |       |       |       |     |     |
| n                          | жĸ          |      |       |       |       |     |     |
| or                         | 仓೫F9        |      |       |       |       |     |     |
|                            | жI          |      |       |       |       |     |     |
| tches                      | ₩F9         |      |       |       |       |     |     |
| nsform                     | ЖΤ          |      |       |       |       |     |     |
| nponents                   | <b>೫F7</b>  |      |       |       |       |     |     |
| ory                        | ₩F10        |      |       |       |       |     |     |
| ne                         | 仓F2         |      |       |       |       |     |     |
| vse Add-ons                |             |      |       |       |       |     |     |
| ensions                    | •           | Key  | frame | Caddy | y Pro |     |     |
| ksnaces                    |             | Kule | er    |       |       | 45  |     |
| Danale                     | FA          |      |       |       |       |     |     |
| ברמווכוס                   | F4          |      |       |       |       |     |     |
| eyframeCaddy_Modelsheet_v0 | )5.fla*     |      |       |       |       |     |     |

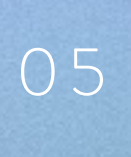

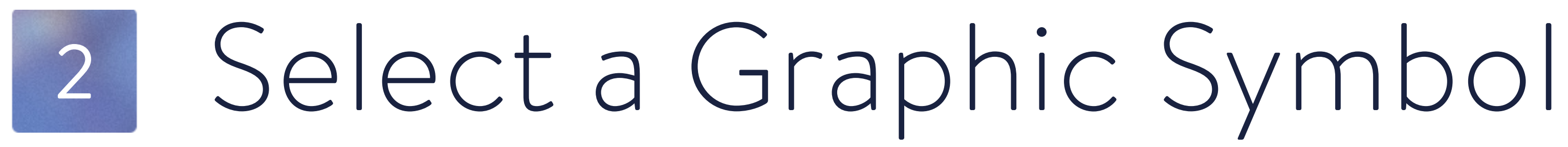

## Choose a graphic symbol with multiple frames inside.

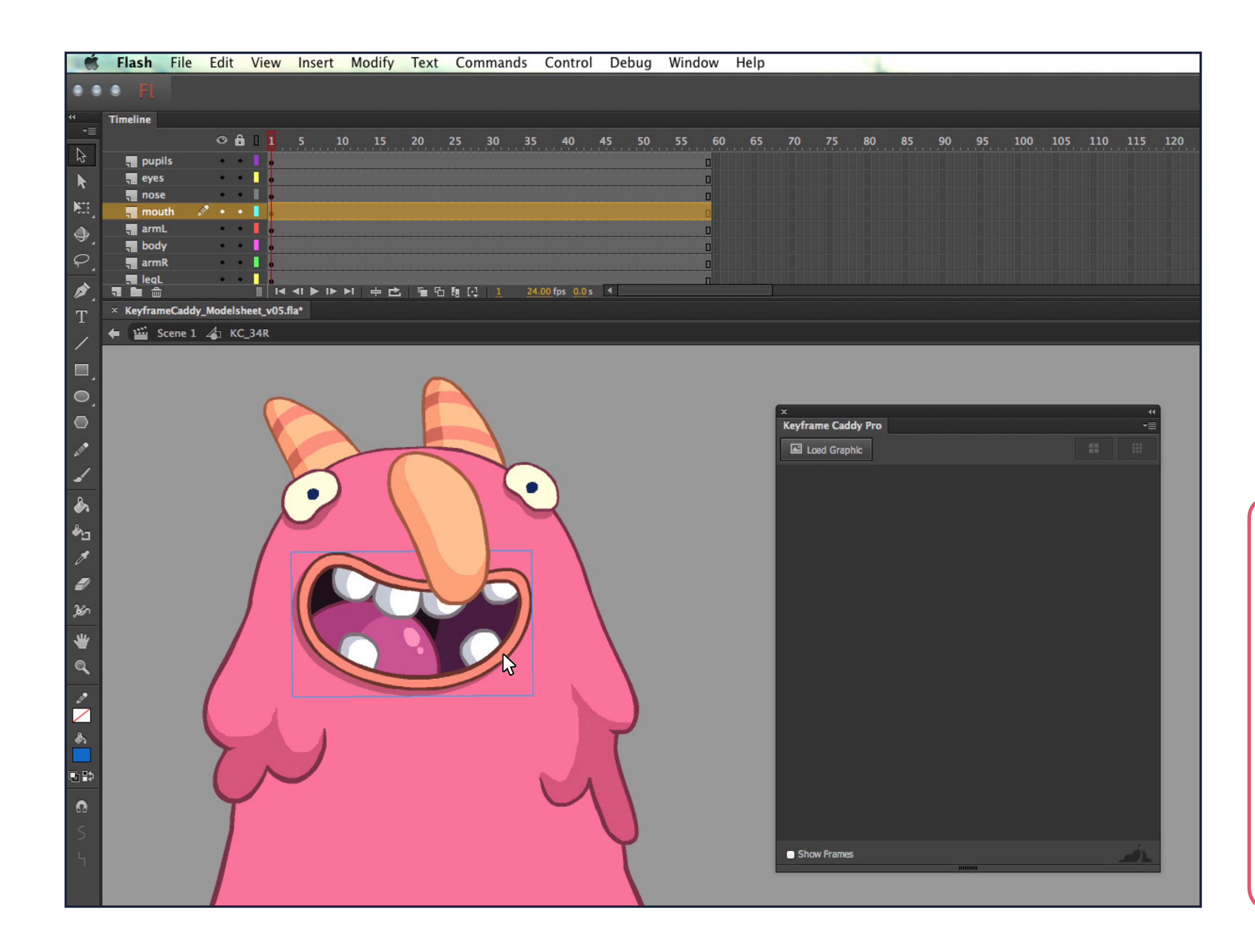

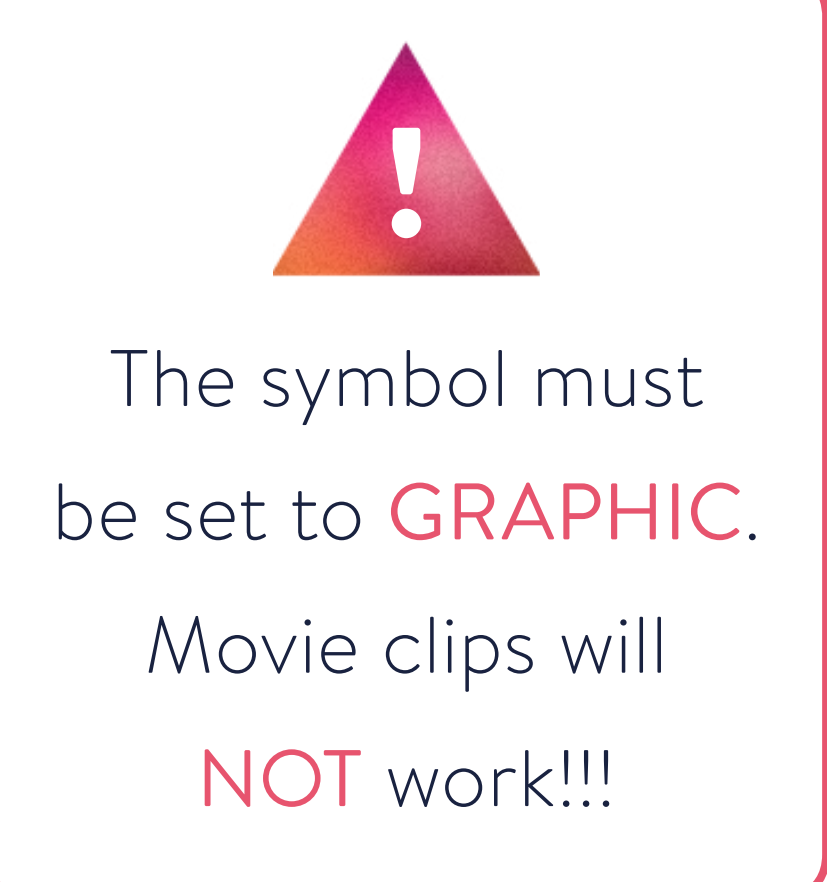

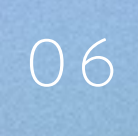

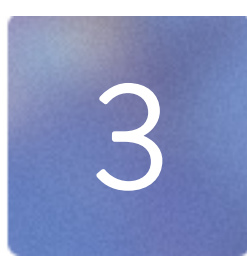

# 3 Load the Thumbnails

## While a graphic symbol is selected, press the "Load Graphic" button on the Keyframe Caddy panel.

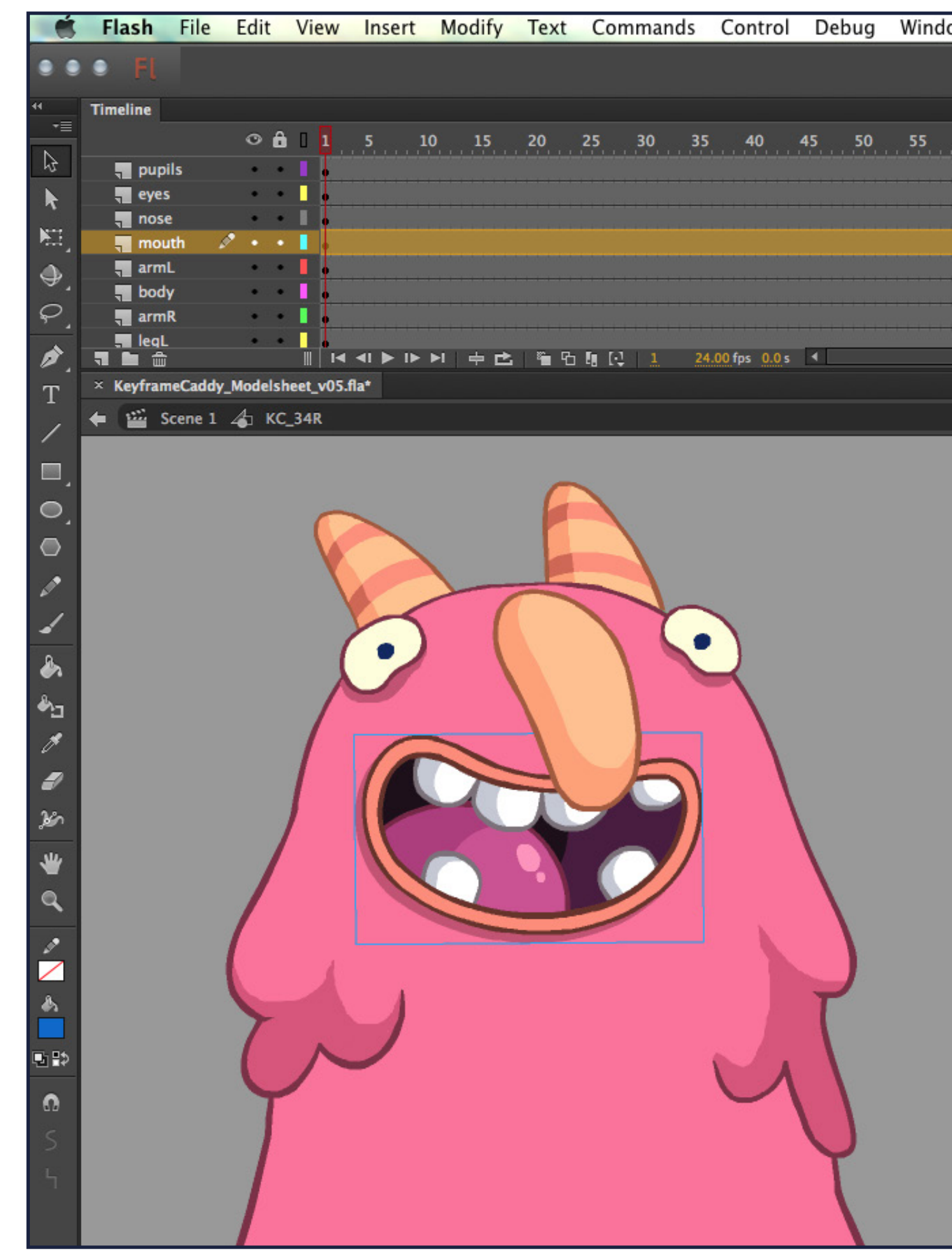

| ow | Help |                      |                      |       |    |          |             |   |
|----|------|----------------------|----------------------|-------|----|----------|-------------|---|
|    |      | 70                   | 5.80.                | 85 90 | 95 | 100 105  | . 110 . 115 |   |
|    |      | ×<br>Keyfram<br>Load | Caddy Pro<br>Graphic |       |    |          |             | * |
|    |      |                      |                      |       | V  | <b>S</b> | <b>1</b>    |   |
|    |      |                      |                      |       | T  |          |             |   |
|    |      |                      | Ø                    |       | -  | <b>8</b> | œ           |   |
|    |      | Show Fr              | ames                 |       |    |          | <u></u>     |   |

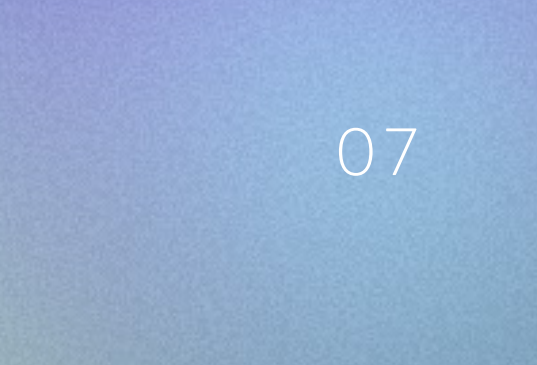

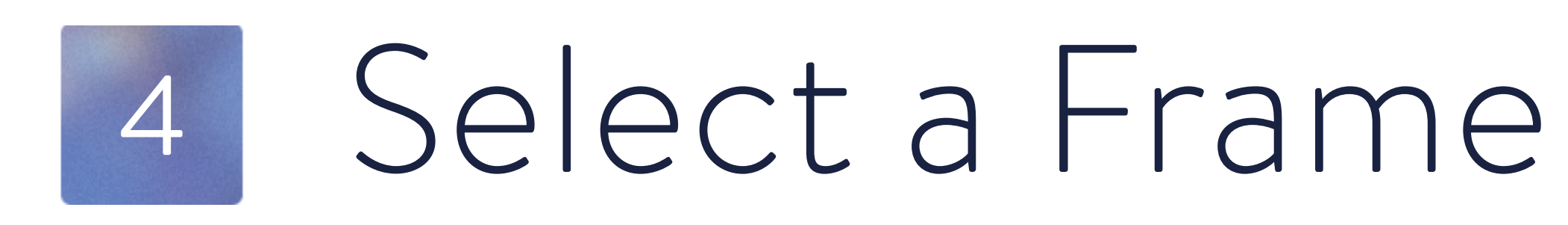

### Choose a frame on the timeline where you want the new symbol art to go.

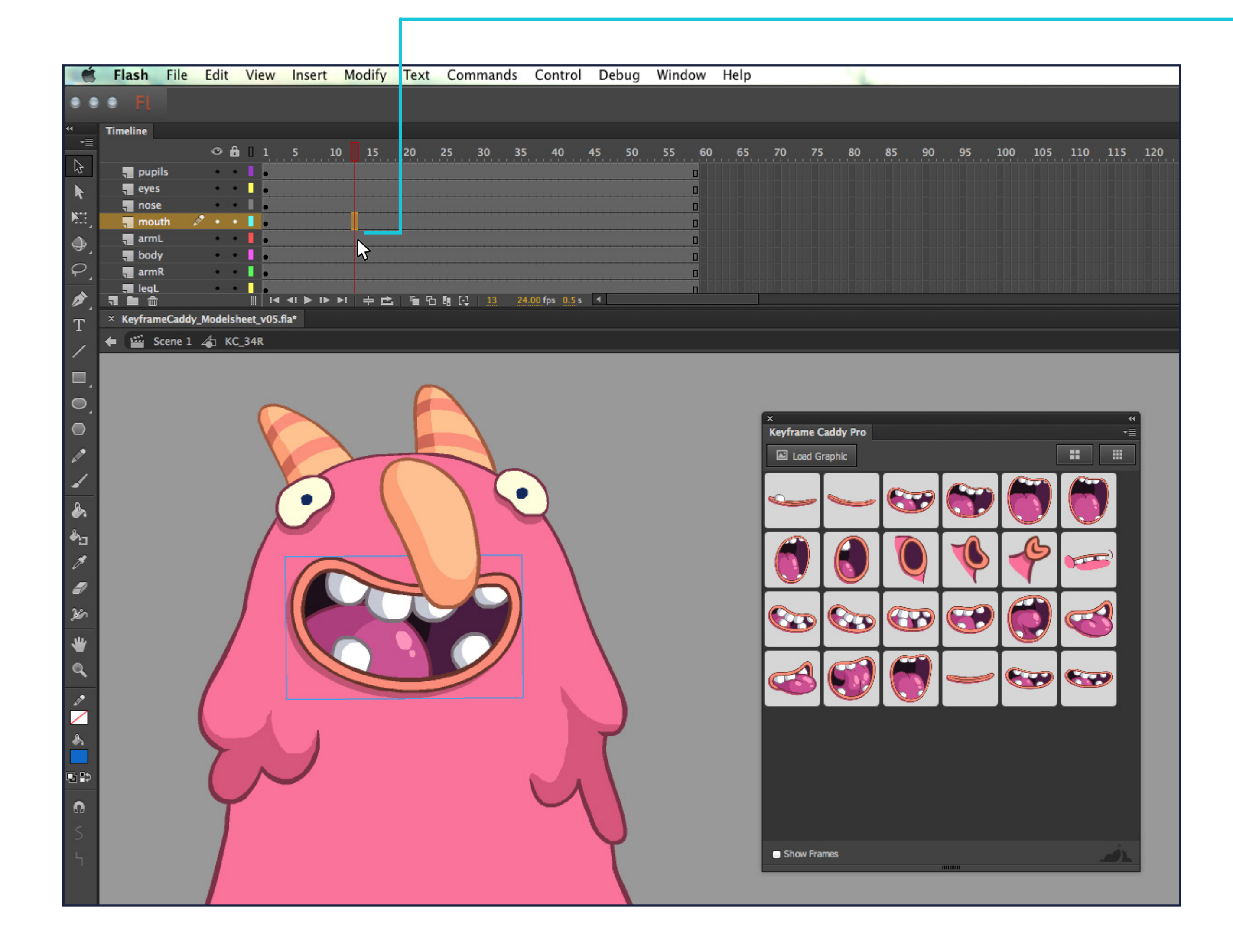

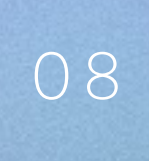

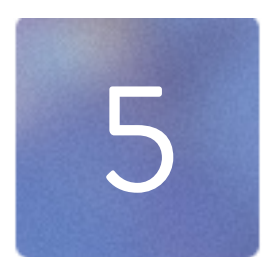

# 5 Select a Thumbnail

## Choose the symbol art from the panel, and Keyframe Caddy will automatically add it to your chosen frame!

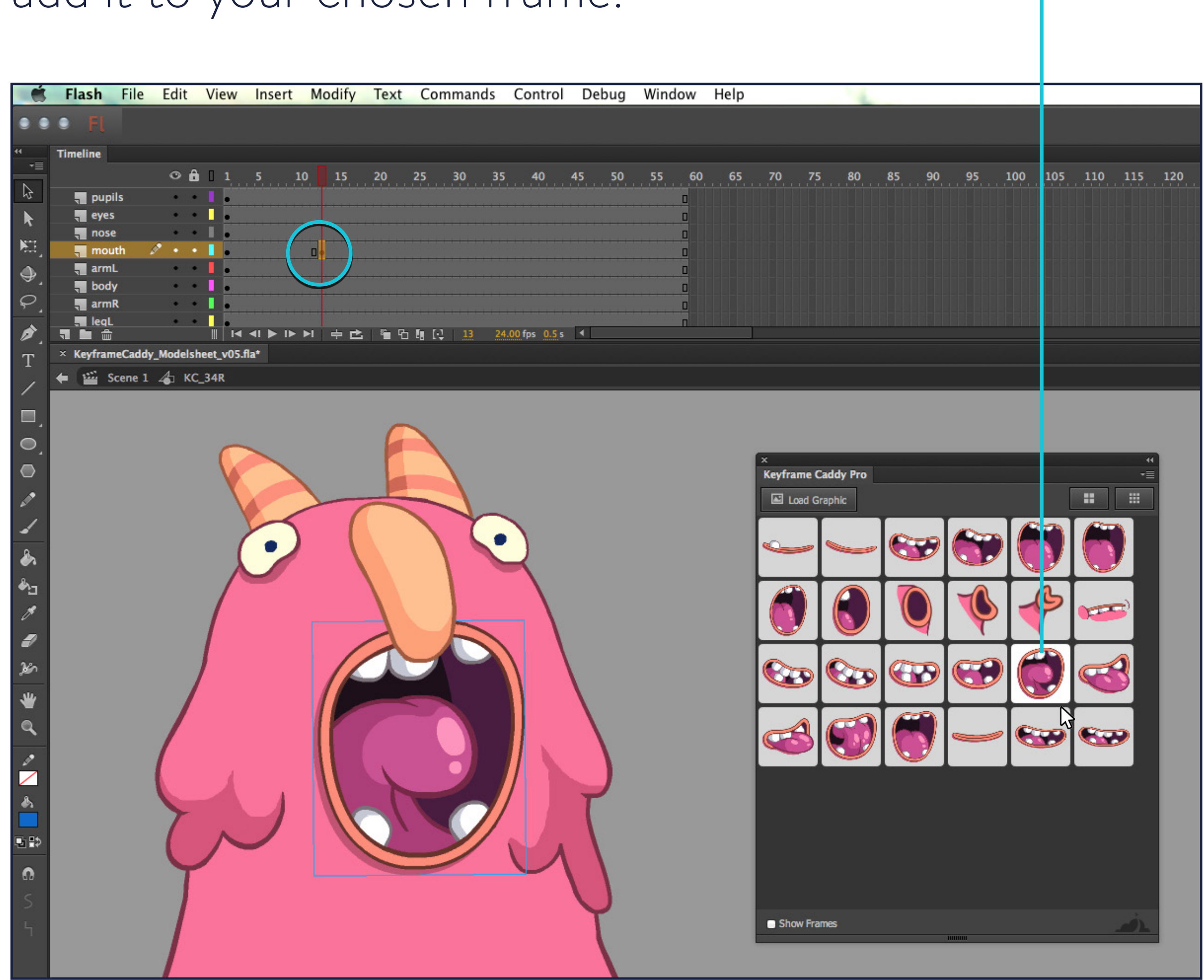

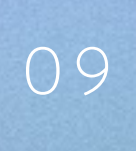

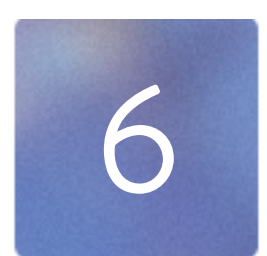

# 6 Repeat!

Move the scrubber to the next frame and repeat! Keyframe Caddy will do its magic!

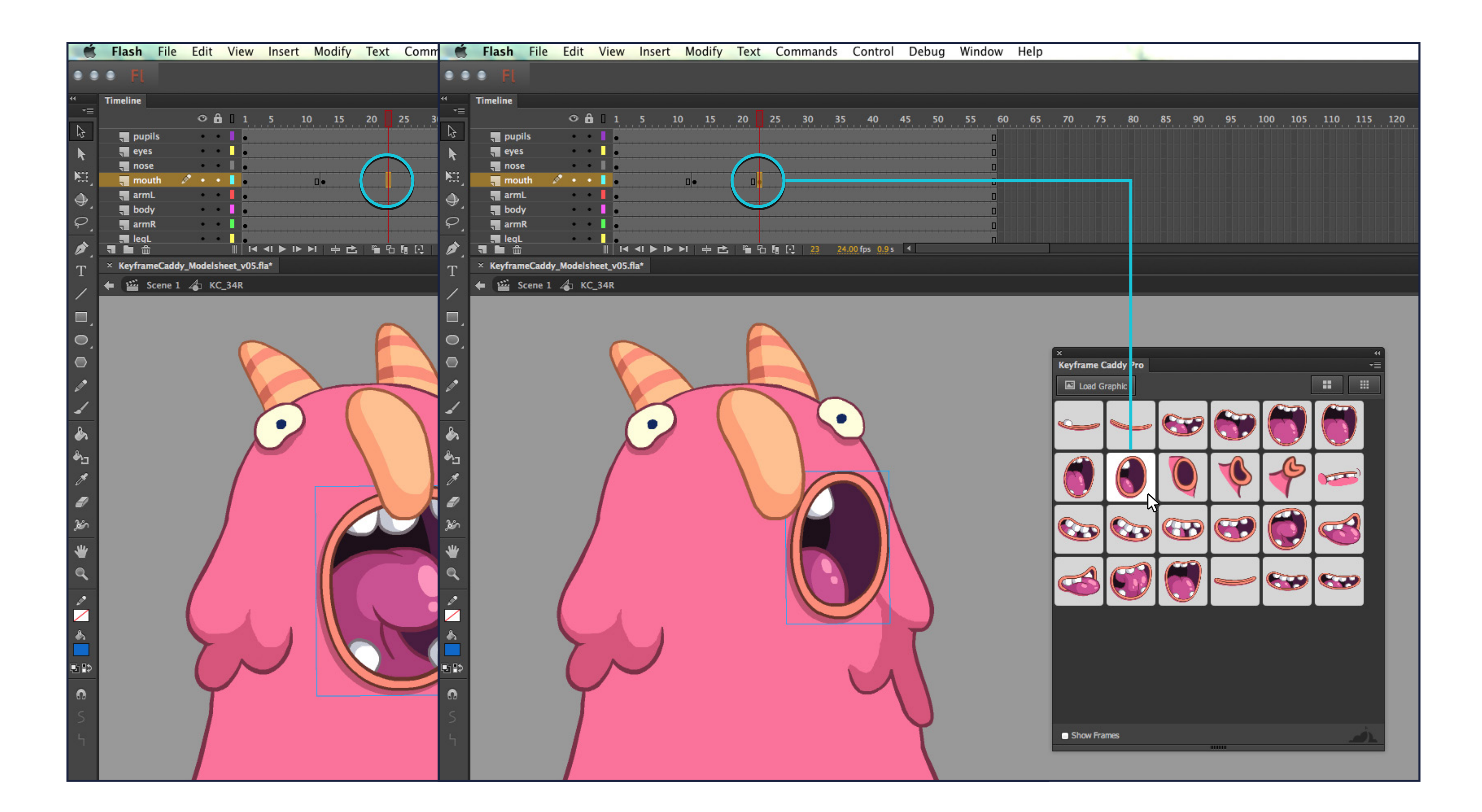

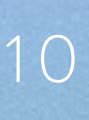

## Help! We're here to save the day!

troubleshooting options.

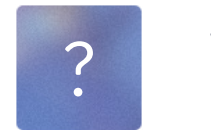

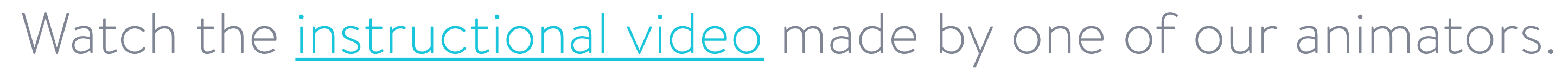

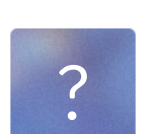

Read the latest <u>Keyframe Caddy FAQs</u>!

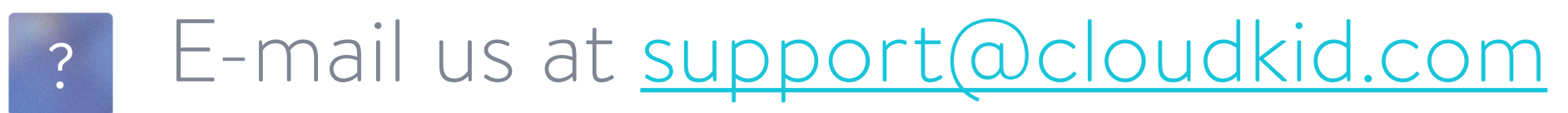

### If you are still having issues using Keyframe Caddy, here are a few more

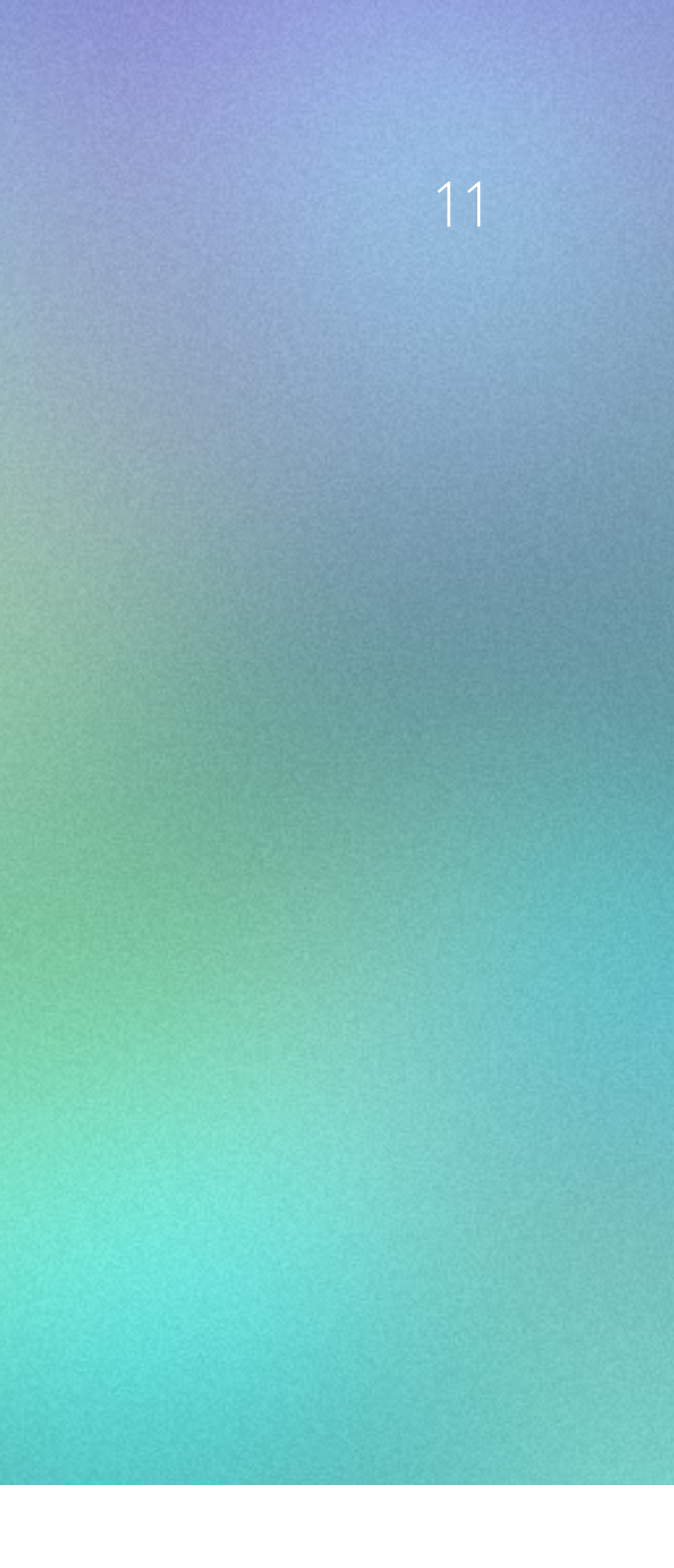

### *HELP! Keyframe Caddy Pro isn't installing!* What is the difference between the Keyframe Caddy Pro To be honest, the default install for Add-ons doesn't always and the non-pro version(s)? work... So please download KeyFrame Caddy Pro here and Keyframe Caddy Pro was made to work in Flash CC and CC 2014, while the non-pro edition work in all older use the <u>Adobe Extension Manager</u>! versions of Flash. Keyframe Caddy Pro loads graphics *I think I've found a bug...* way faster, comes in 5 languages, features the options to We're always trying to make our tools better, so please drop show the frame numbers of graphics, and works like a us a line at <u>support@cloudkid.com</u>. When e-mailing us, native Flash panel! please be very specific-what happened, when it happened, and which operating system, version of Flash and Keyframe Wait a second... What are symbols and graphics? Caddy you're using. Sounds like you need to learn a bit more about Flash! Please watch our <u>super helpful tutorial video</u> that walks Why isn't Keyframe Caddy importing all the graphic you through the process! symbols in my library? What does it mean when I get the "Unable to find the Keyframe Caddy is a pretty simple plug-in that works with graphic {symbol-name} on this frame" error? only one symbol at a time! So it won't work if you're trying to Make sure the selected layer on your timeline contains

drag in artwork or load multiple symbols at once.

the graphic symbol you're trying to add symbol art from. Also, make sure the selected symbol is a GRAPHIC, not a movie clip or button.

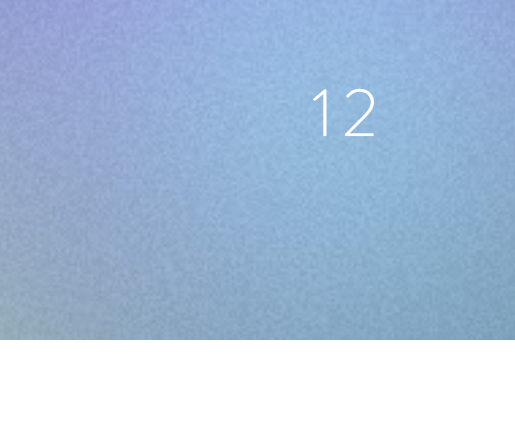

©2014 CloudKid, LLC. All rights are ours and you can't have them—even if you say please. Sorry. We hope this guide was helpful!

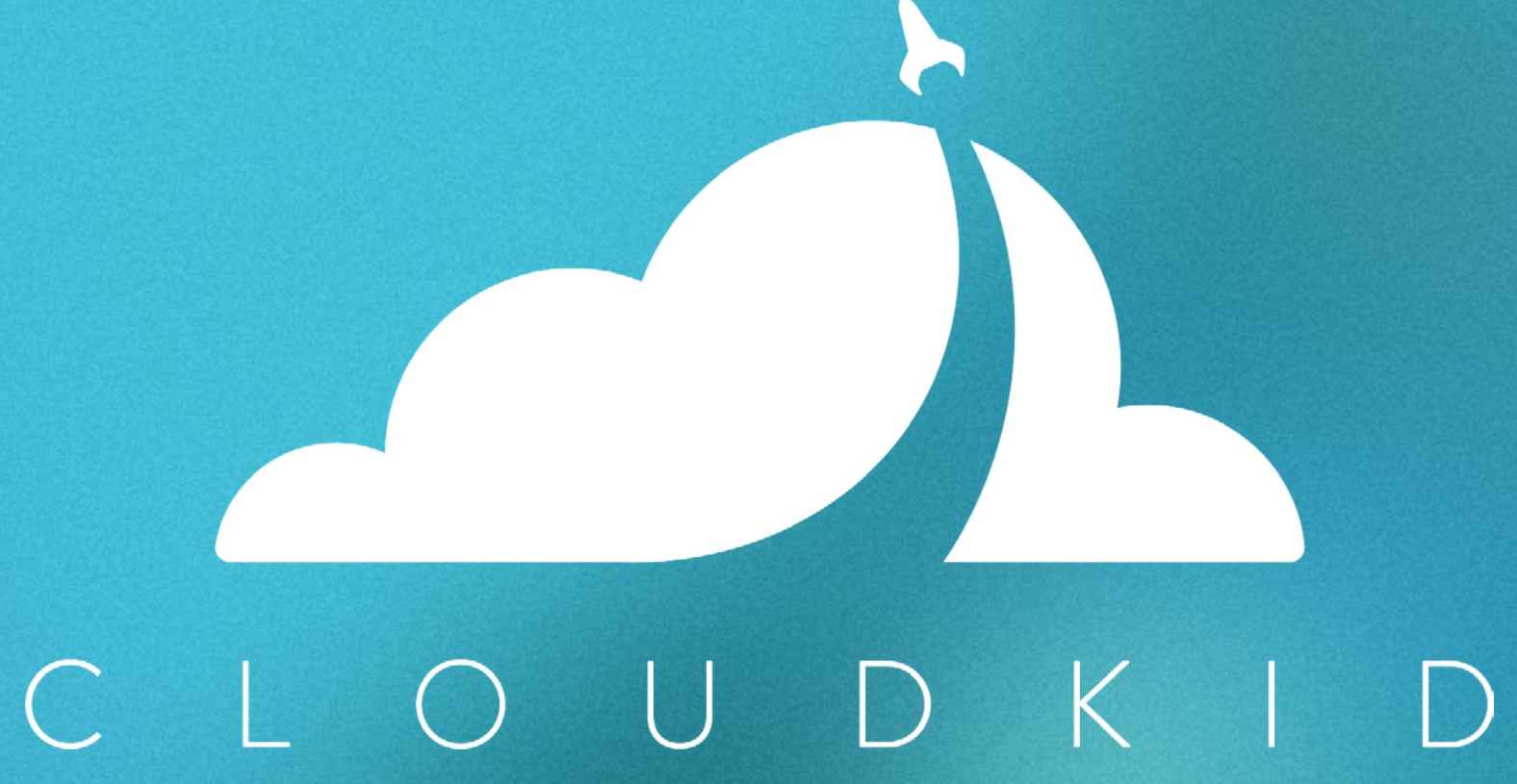